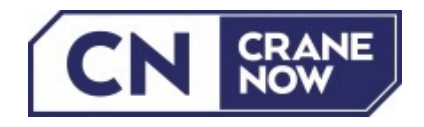

## Herzlich willkommen bei Crane Now – Ihre Anleitung zur KUNDENREGISTRIERUNG

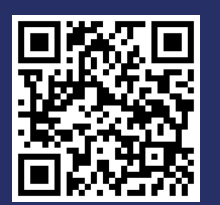

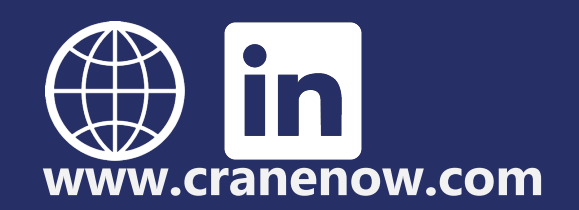

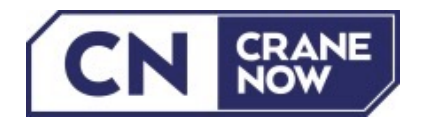

Klicken Sie auf der Startseite von <u>www.cranenow.com</u> rechts oben auf <sup>A</sup> Login/Registrieren</sup>, dann im Login-Fenster auf "Noch nicht registriert" und wählen Sie "als Kunde registrieren".

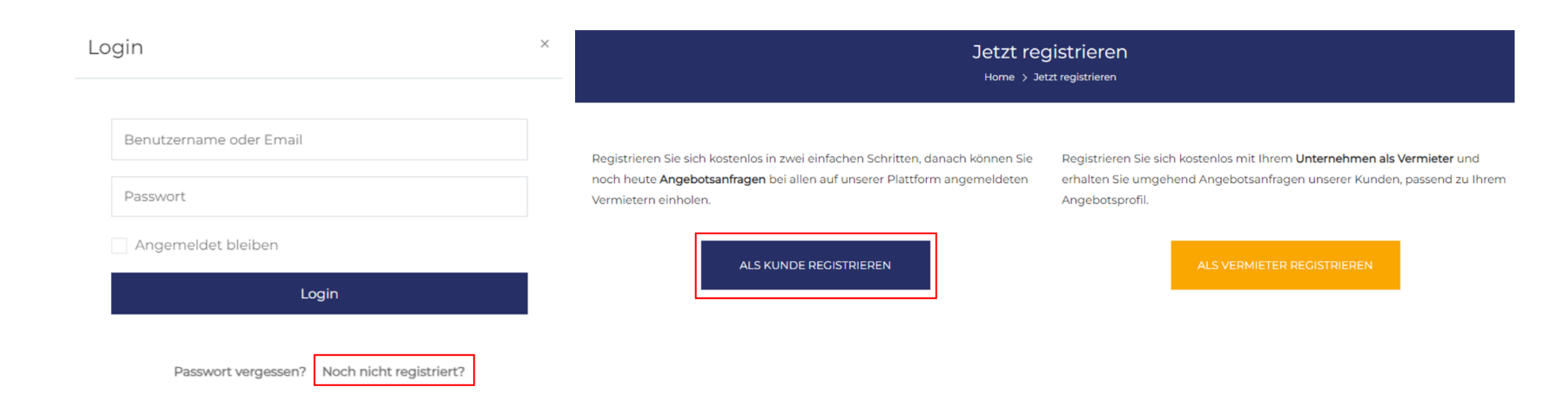

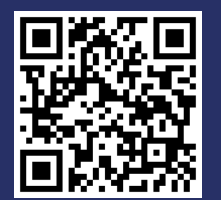

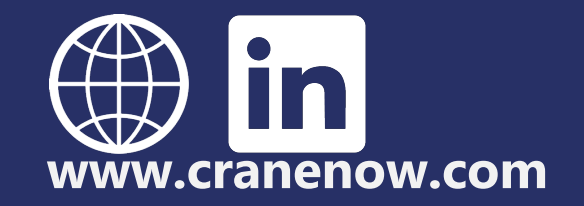

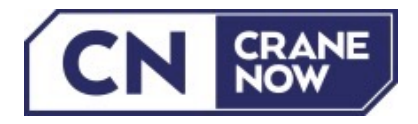

2. Füllen Sie die Felder aus und tragen Sie unter "Name" Ihren Firmennamen ein. Ihre E-Mail-Adresse und/oder der Benutzername dienen zum künftigen Login. Bestätigen Sie Ihre Eingaben mit "Registrieren". Anschließend erhalten Sie eine Verifizierungs-E-Mail, die Sie durch Klicken auf den Link bestätigen.

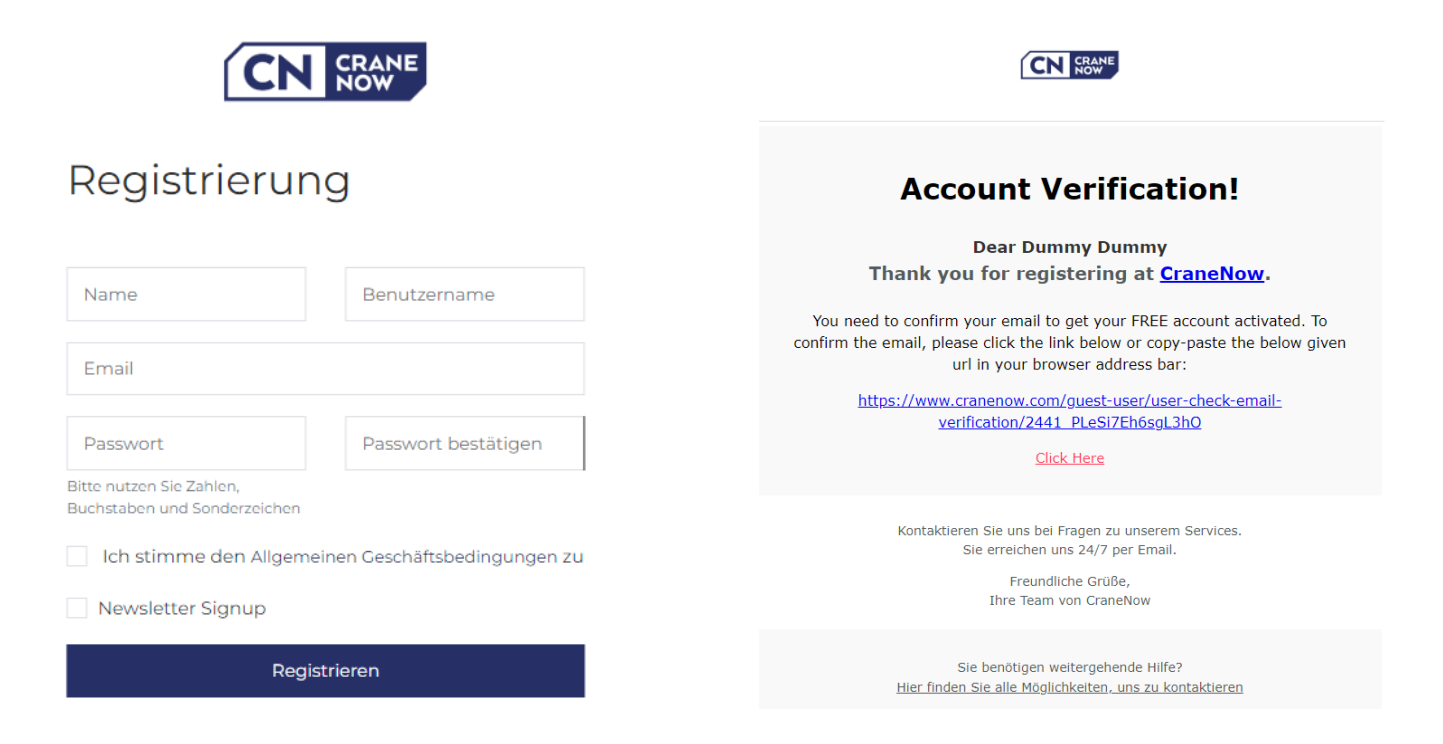

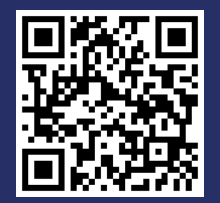

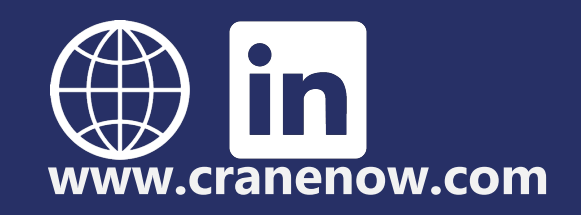

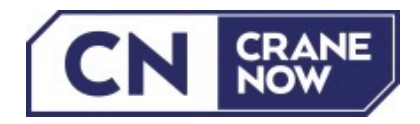

3. Nach der Verifizierung durch Crane Now erhalten Sie eine Bestätigungs-E-Mail. Vor dieser Verifizierung ist ein Login nicht möglich!

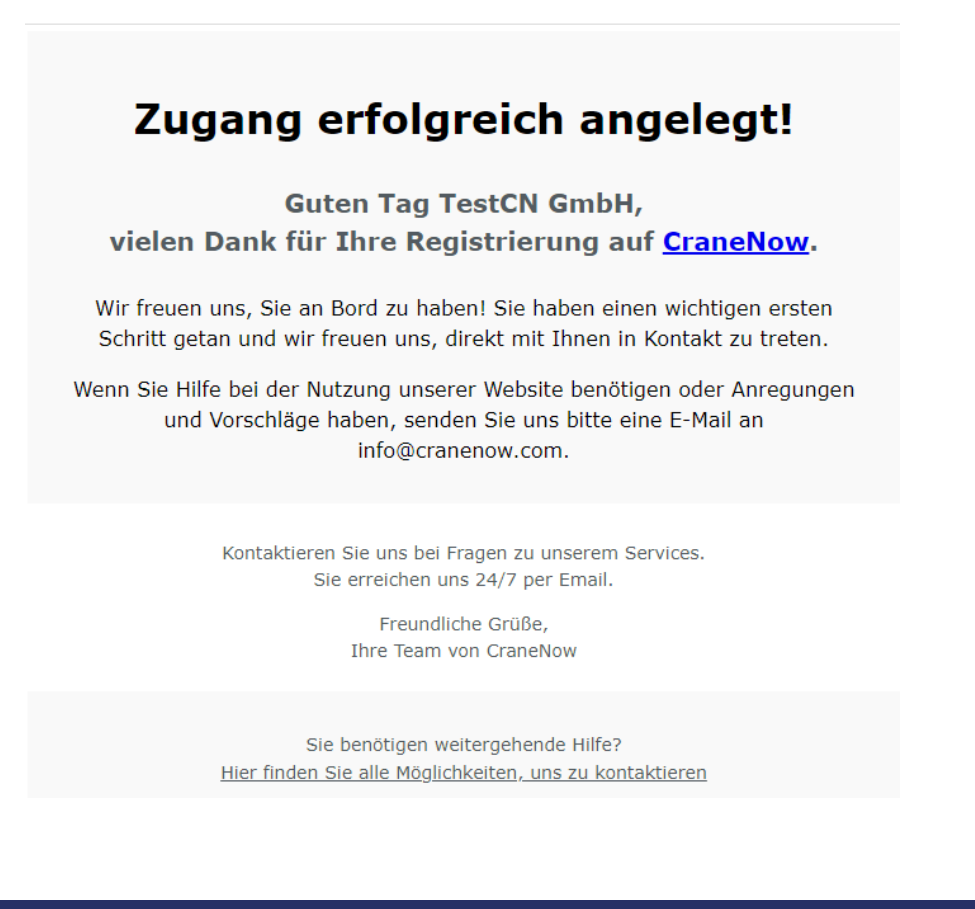

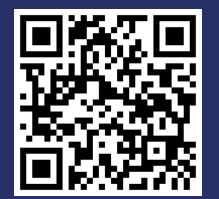

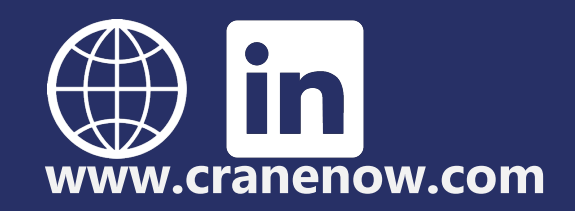

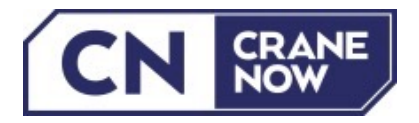

4. Nun können Sie sich einloggen. Bevor Sie Zugriff aufs Dashboard erhalten und Ihre Anfragen starten können, müssen Sie Ihr Nutzerprofil unter "Einstellungen" ausfüllen. Verwenden Sie für das Feld "Name und Vorname" bitte Ihren Firmennamen. Sobald alle Daten ausgefüllt sind bestätigen Sie dies bitte mit Anderungen speichern

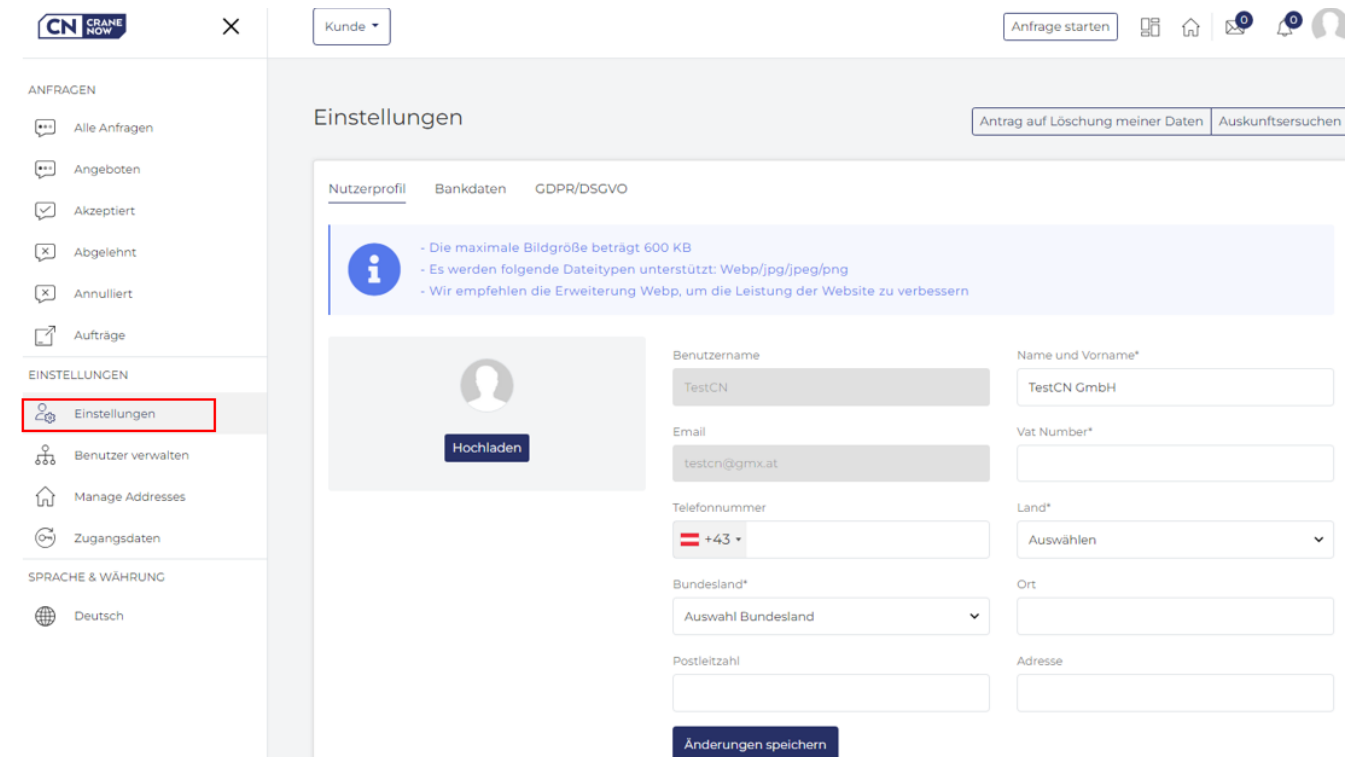

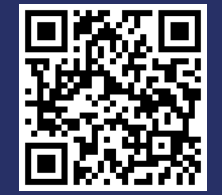

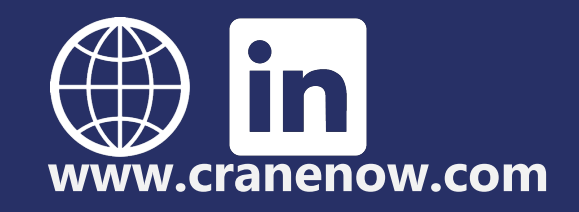

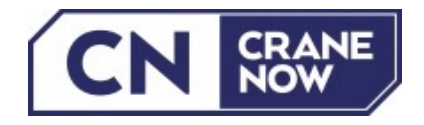

## Ihre Registrierung ist abgeschlossen. Sie können nun mit Ihren Anfragen starten.

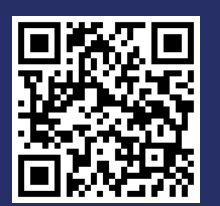

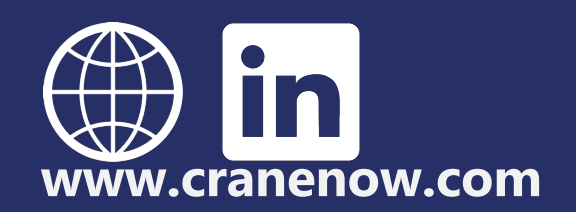